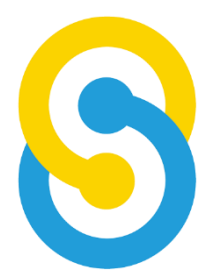

# School Team Technology Limited

## SchooLink 校園行政通訊系統

#### 通訊管理系統使用手冊

更新日期:2023年5月

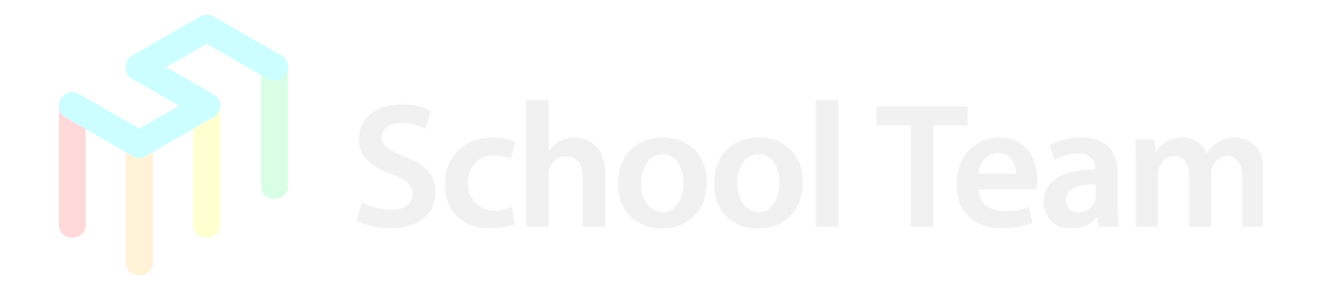

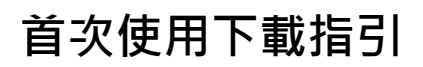

App store (iOS 用戶) Google Play (Android 用戶)

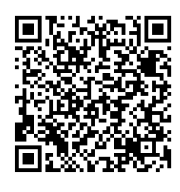

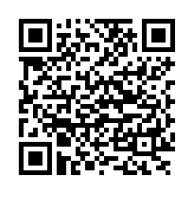

掃瞄左方 QR code 或 直接到 Play Store/ App Store 搜尋 SchooLink

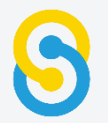

#### 登入程序

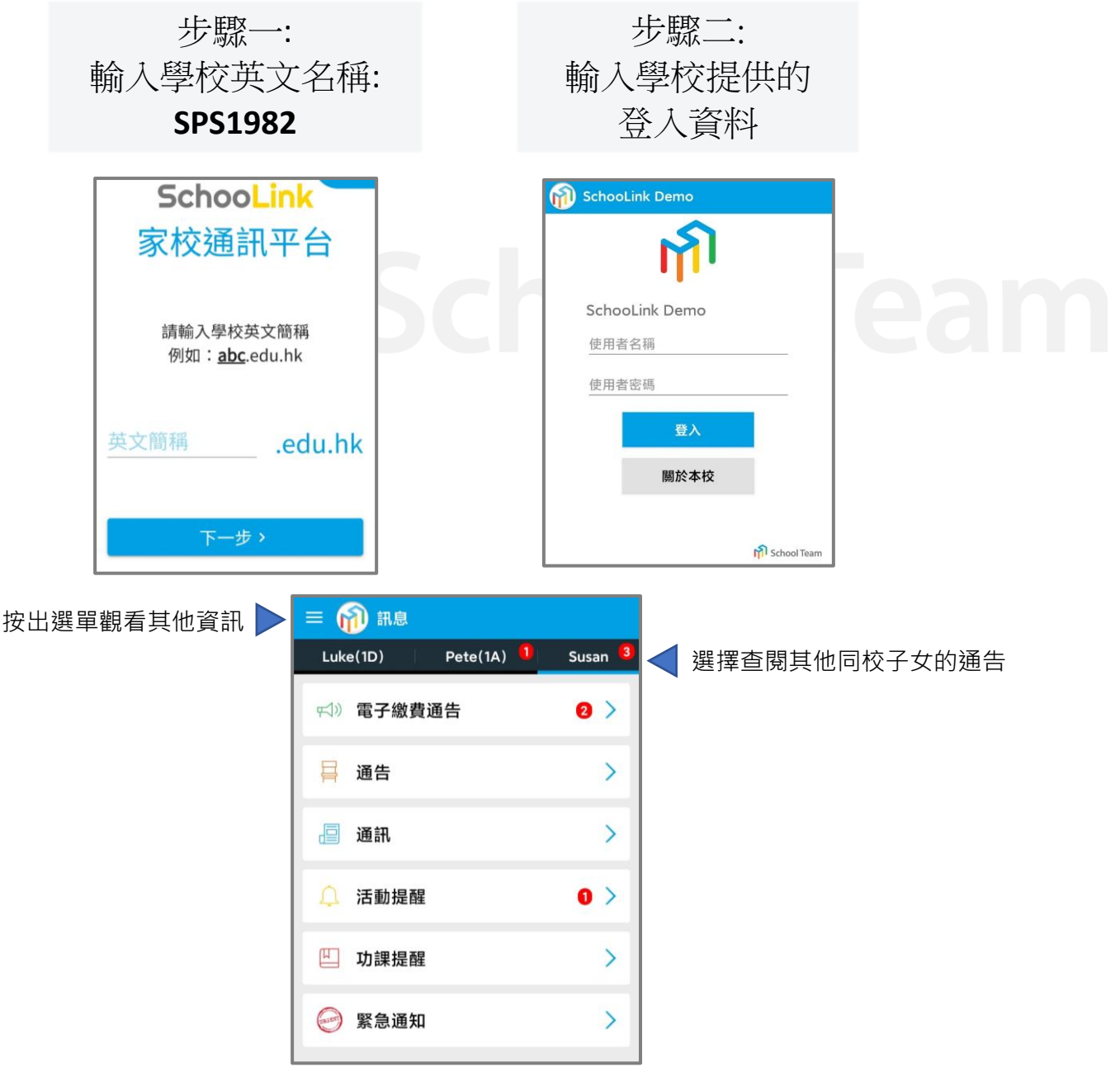

2

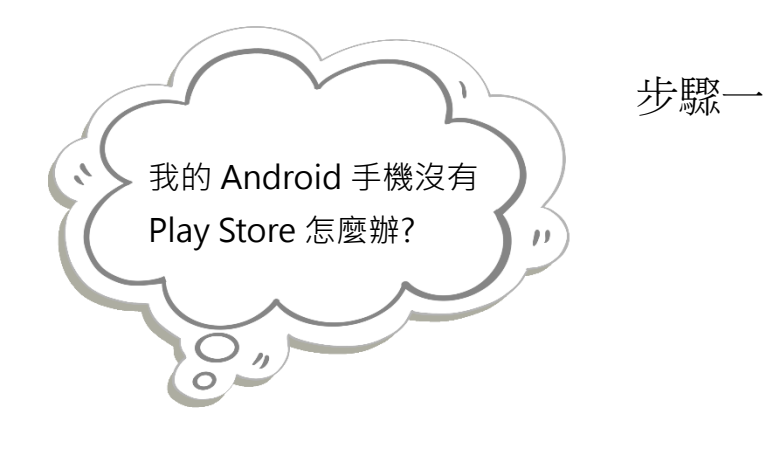

請開啟瀏覽器,並輸入連結 https://bit.ly/3w0hSOF

或掃瞄以下二維碼

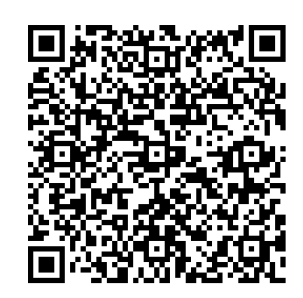

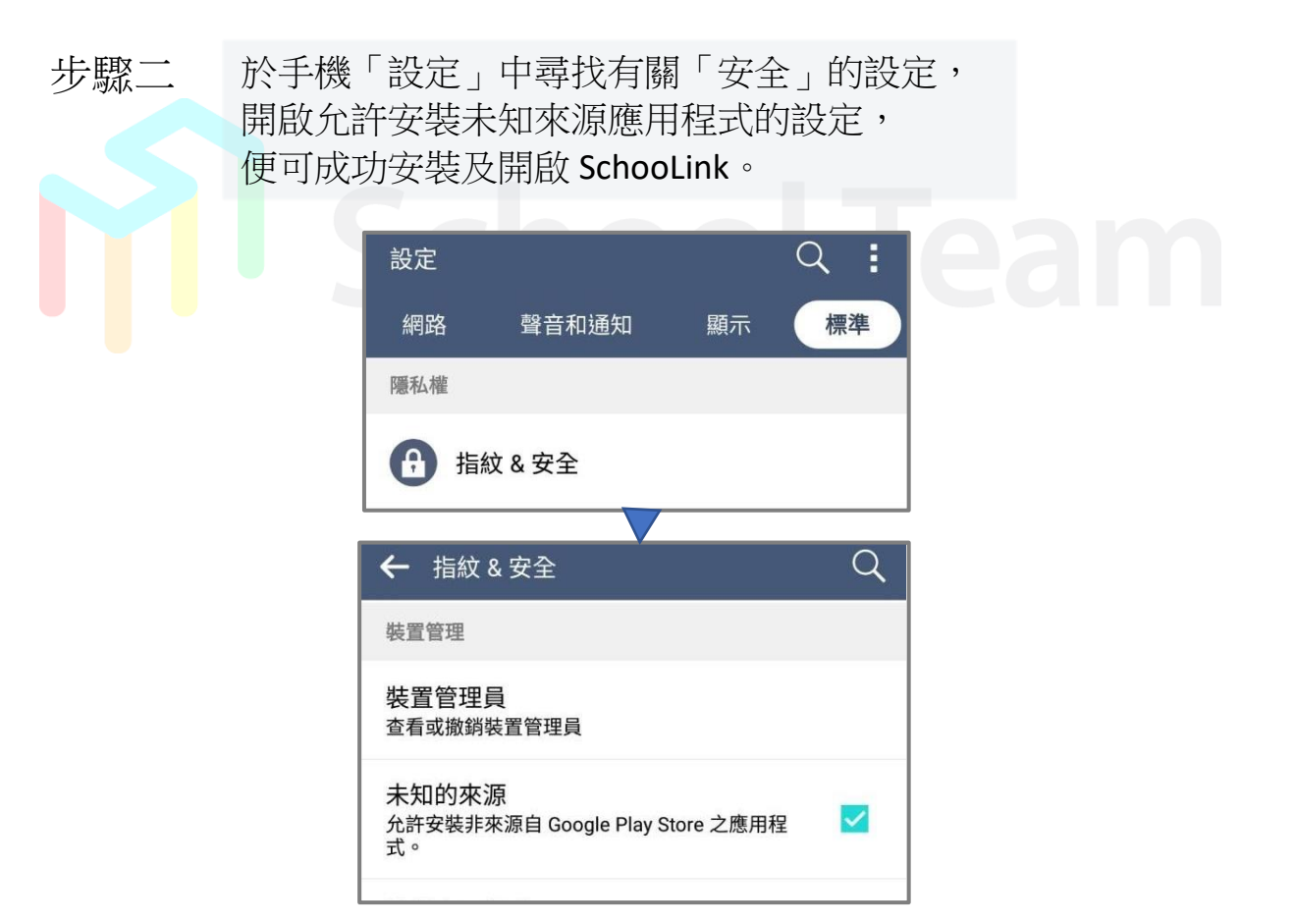

回覆通告

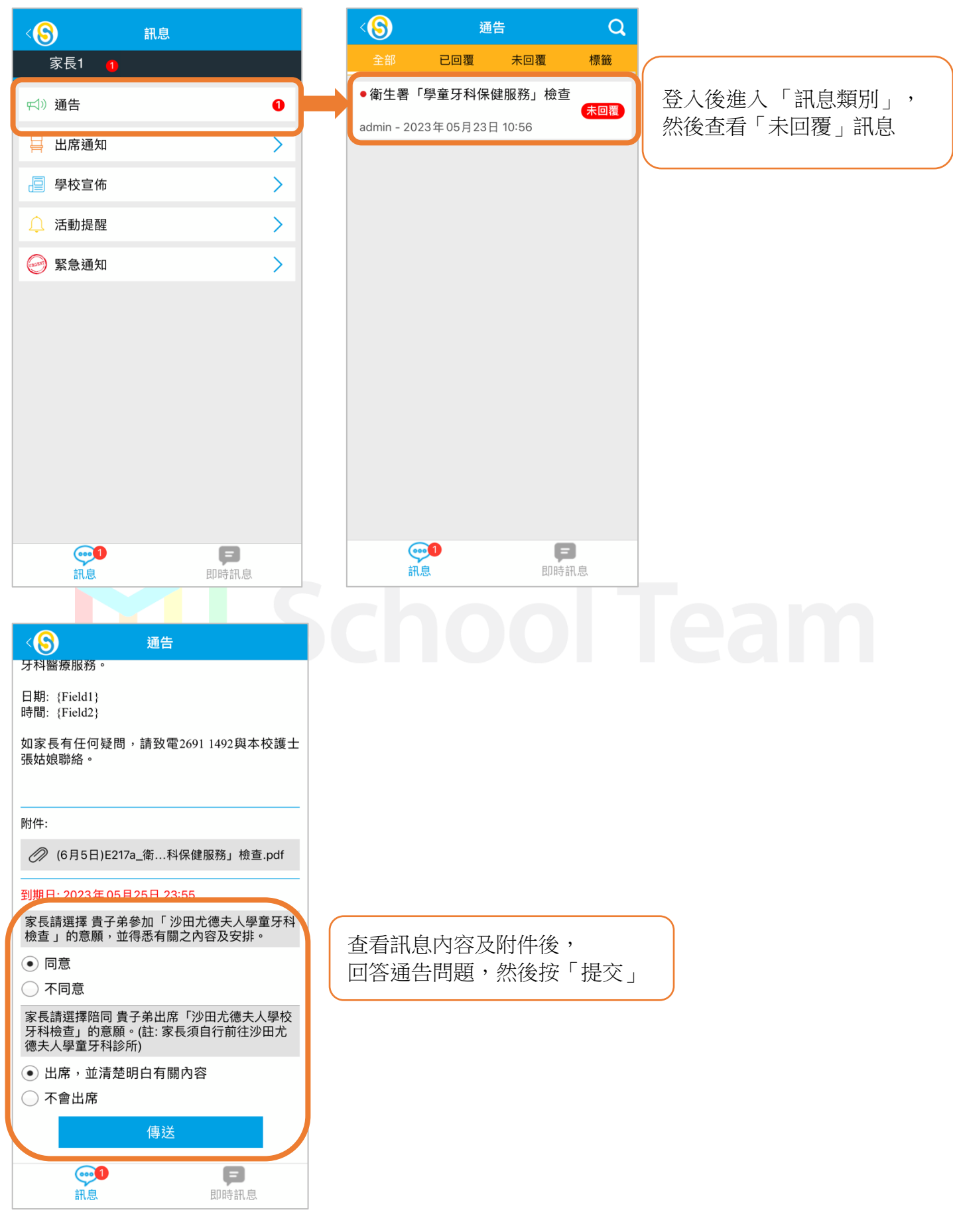

4

# 體溫呈報

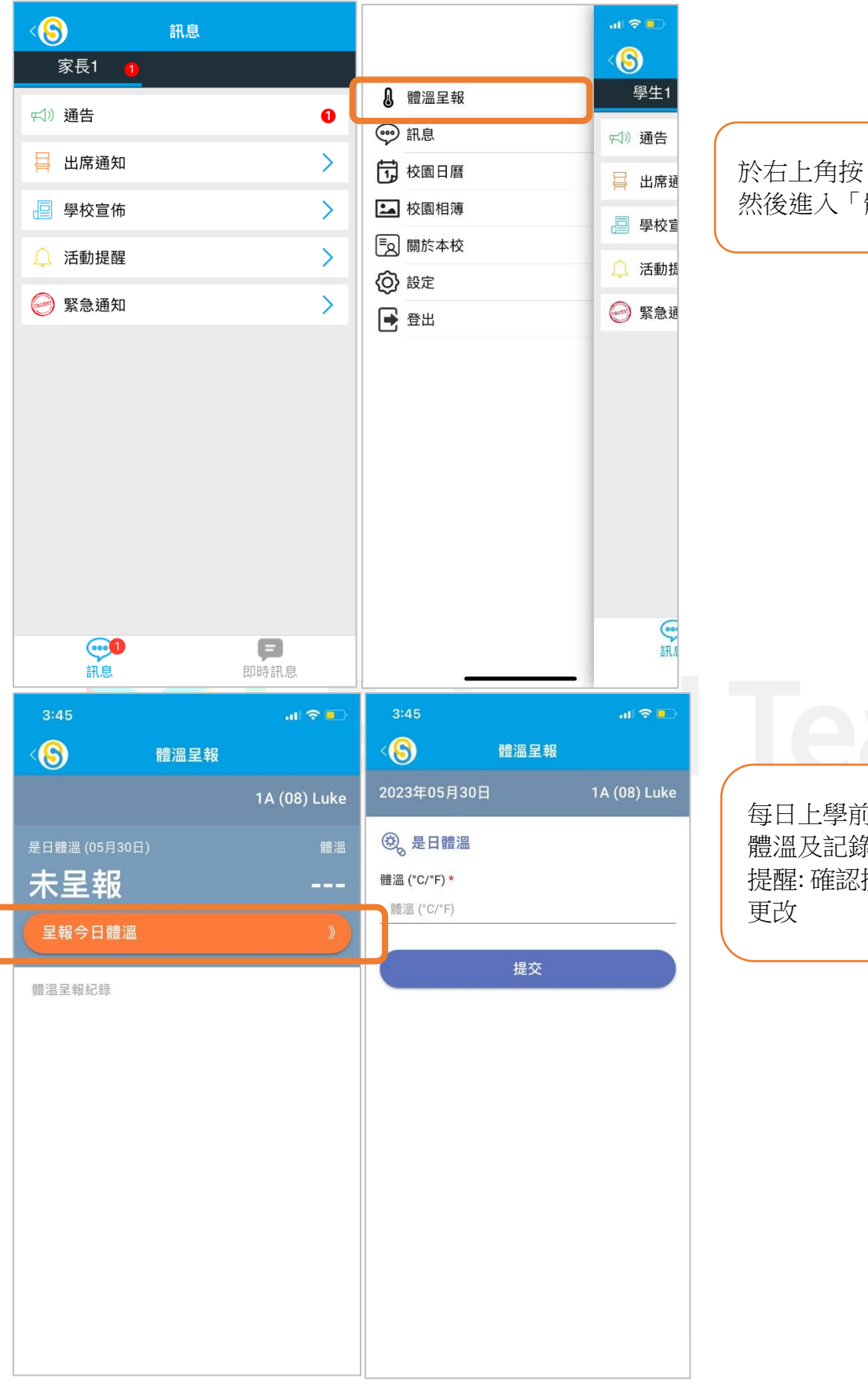

於右上角按「目錄」, 然後進入「體溫呈報」

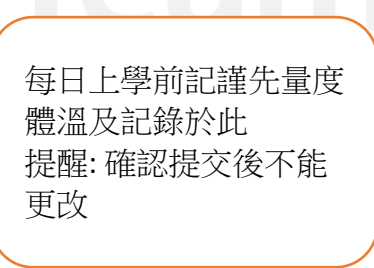

## 更改個人密碼

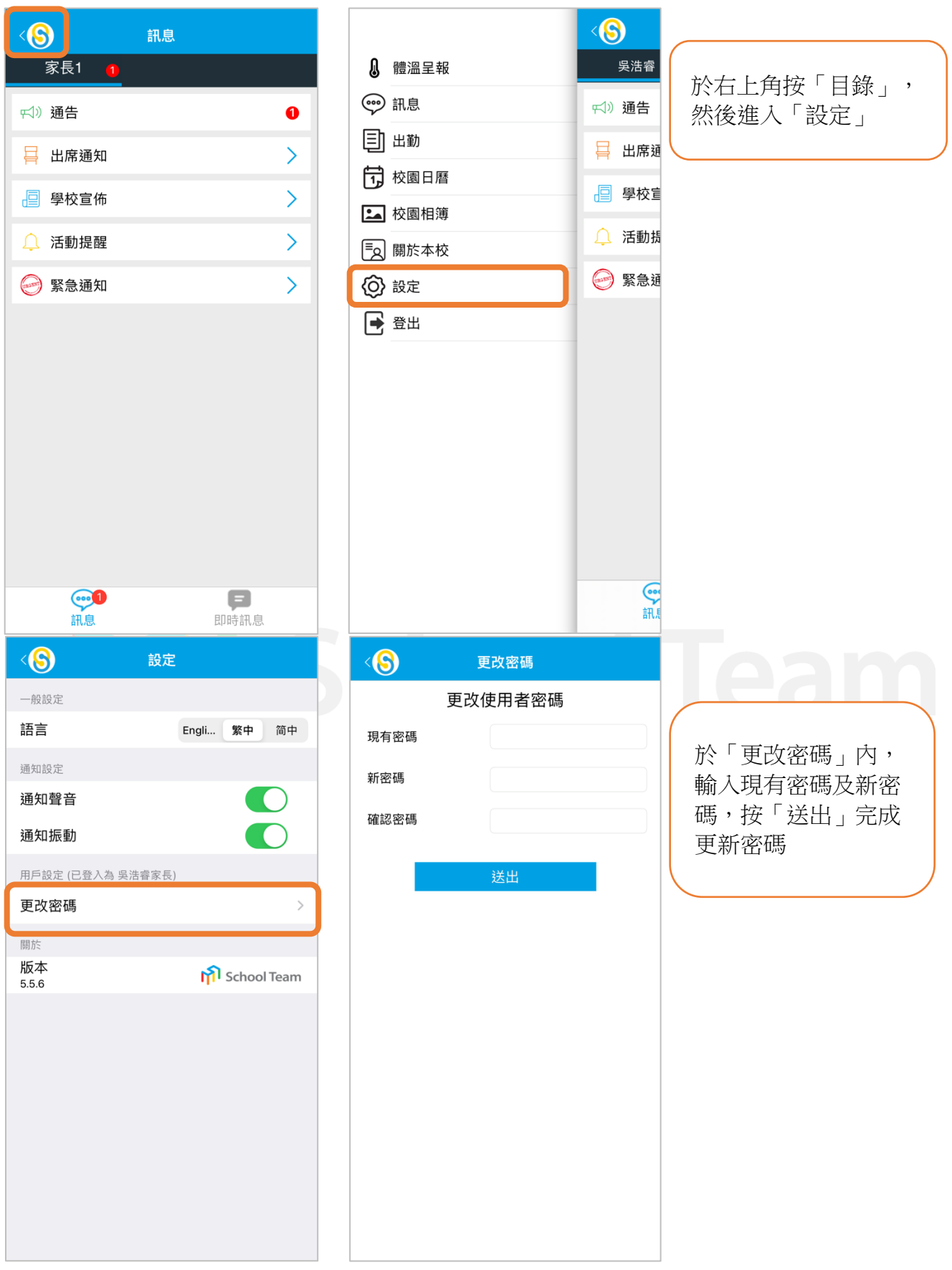

\*家長如在使用系統時遇到困難,可於辦公時間內(周一至周五,09:00-17:00)致電校務處2691-1492查詢。